## EduSAL- Pasii de parcurs in intocmirea D112

## 1. se descarca de la adresa

http://www.anaf.ro/public/wps/portal/ANAF/...redecl/Descdecl soft-ul J de validare date din fisier XML pentru formularul D112: PDF Java actualizat în data de 13.02.2012, se dezarhiveaza si se urmeaza pasii din fisierul Instructiuni.txt pentru instalare sau update de versiune

Pentru rularea programului este necesar sa aveti instalat jre de la adresa:
http://www.java.com/en/download/index.jsp

se lanseaza aplicatia DUKIntegrator.jar, in campul Tip declaratie sa aveti selectat
D112 iar cu butonul "Alege fisierul" se alege calea catre fisierul XML generat de
EduSAL.

**4.** Se da Validare. Daca sunt erori, se corecteaza in Anexa 1.2 din D112 (EduSal) si se reia validarea

5. Cand Validarea este cu succes, procedati astfel:

- in campurile "selectati tipul de Smart Card" si "introduceti pinul pentru semnare" se selecteaza tipul de semnatura electronica, respectiv se inregistreaza codul pin pentru semnatura

- se actioneaza butonul "Validare+creare PDF semnat".

ATENTIE! trebuie sa aveti instalat local certificatul pentru semnatura electronica

**6.** Dupa obtinerea declaratiei in format pdf si cu semnatura electronica atasata, aceasta se incarca pe **https://formularunic.e-guvernare.ro**. Notati codul obtinut la sfarsitul operatiei de incarcare a D112, pentru ca este unic si nu-l veti putea recupera. El este utilizat pentru a verifica starea D112.

Acest mesaj a fost modificat de către Adriana Batovici la data 13 Mar 2012, 10:27 AM

Adriana Batovici SIVECO Romania